## راهنمای ورود به کلاس آنلاین از طریق رایانه شخصی

برای استفاده از کلاس آنلاین از طریق رایانه شخصی ۳ راه وجود دارد.

۱ -استفاده از مرورگر اینترنت اکسپلورر.

۲ - دانلود نرم افزار Adobe Connect از صفحه اصلی سایت و نصب آن روی رایانه شخصی.

۳- فعال سازی منوی Flash در مرورگرها.

پس از ورود به سامانه، در قسمت درس های درس مورد نظر را انتخاب نمایید. درصورتی که درس مورد نظر دارای کلاس

آنلاین باشد. در فضای درس روی لینک مربوط به "ورود به کلاس آنلاین" کلیک کنید:

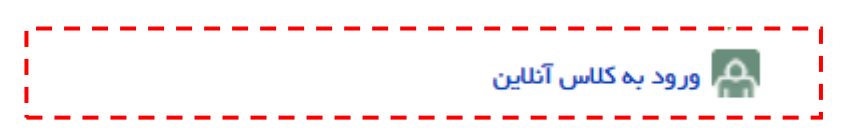

سپس کلید "پیوستن به کلاس" را بزنید:

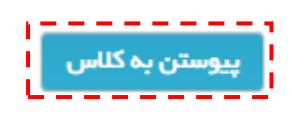

سپس صبر کنید تا صفحه زیر نمایان شود.

| Tim for using Adoba Connect for Datisjonate                                                                                                    |                                                                                                    | ×                                                                 | <u> </u> |
|----------------------------------------------------------------------------------------------------|----------------------------------------------------------------------------------------------------|-------------------------------------------------------------------|----------|
| Join Audio Conference<br>This meeting's audio conference was successfully started.<br>How would you like to join the meeting's audio conference<br>© Dial-out (Receive a call from the meeting)<br>=1 05A | you can join your meeting audio by phone or comp<br>Depending on the audio conference settings the ho<br>configured, you might have the following options : | nce<br>puter.<br>ost has<br>set (2)<br>servicer<br>0)<br>terr (0) |          |
| b                                                                                                    |                                                                                                    | عتى مثلاة رودومى وردة<br>متى مثلاره * برويمى وردة                 |          |
| Don't show this again                                                                                                    | ••••     Previous                                                                                                    | Next                                                              | R*.      |
|                                                                                                    |                                                                                                    | Frequence                                                         |          |

در صورت عدم مشاهده صفحه بالا از راههای بعدی استفاده نمایید

۲- نرم افزار مخصوص ویندوز Adobe Connect را از صفحه اول سایت دانلود و نصب نمایید.

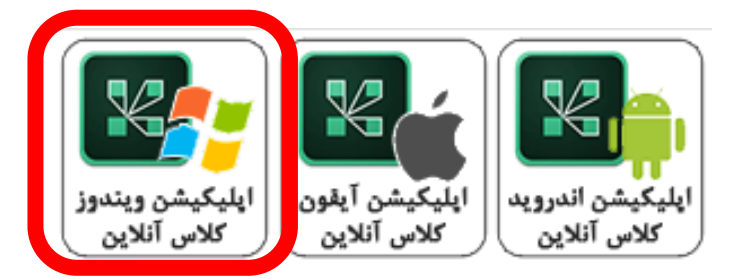

پس از ورود به سامانه، در قسمت درس های درس مورد نظر را انتخاب نمایید. درصورتی که درس مورد نظر دارای کلاس

آنلاین باشد. در فضای درس روی لینک مربوط به "ورود به کلاس آنلاین" کلیک کنید:

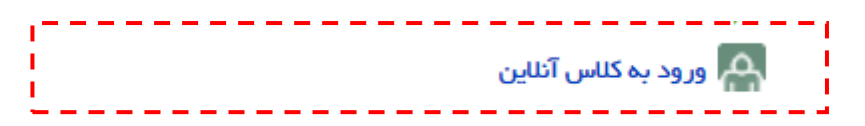

سپس کلید "پیوستن به کلاس" را بزنید:

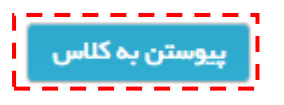

سپس صبر کنید تا صفحه زیر نمایان شود.

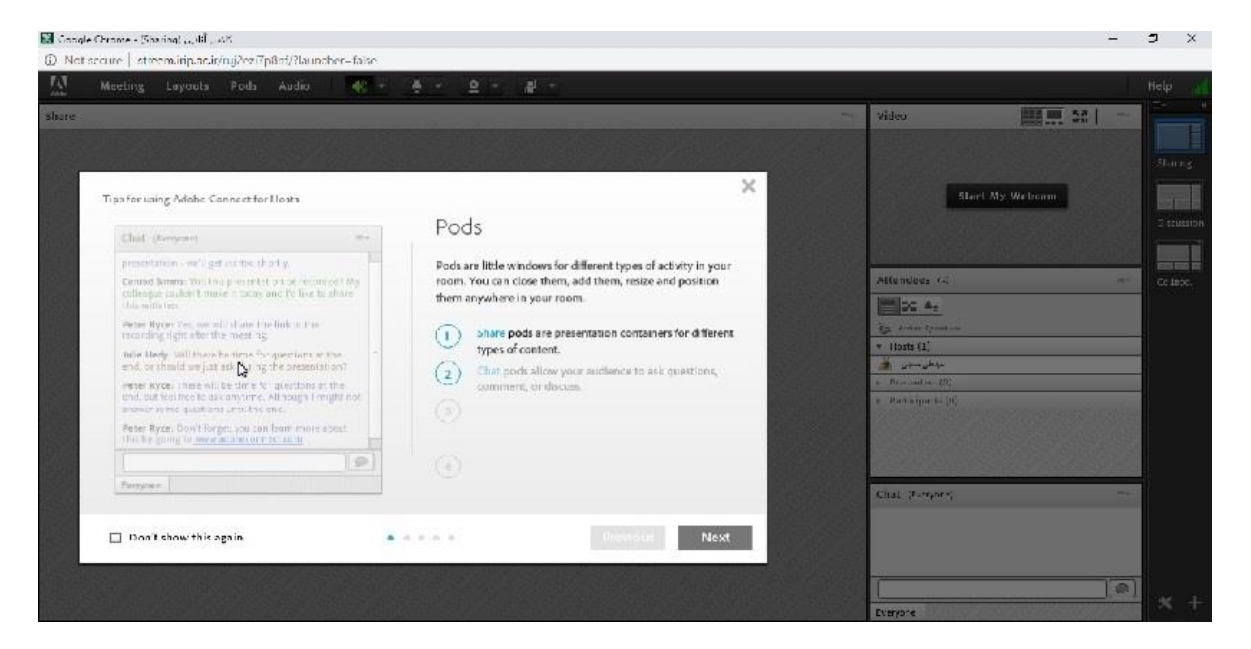

در صورت عدم مشاهده صفحه بالا از راههای بعدی استفاده نمایید

۳- پس از ورود به سامانه، در قسمت درس های درس مورد نظر را انتخاب نمایید. درصورتی که درس مورد نظر دارای

کلاس آنلاین باشد. در فضای درس روی لینک مربوط به "ورود به کلاس آنلاین" کلیک کنید:

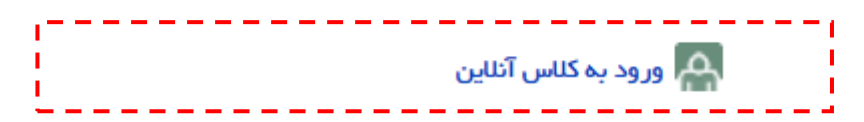

سيس كليد "ييوستن به كلاس" را بزنيد:

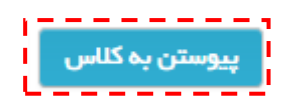

سمت چپ صفحه روی گزینه Not Secure کلیک کنید سپس درصفحه ای که برای شما باز می شود اگر گزینه

Flash وجود دارد آنرا روی Allow بگذارید و صفحه را Reload کنید.

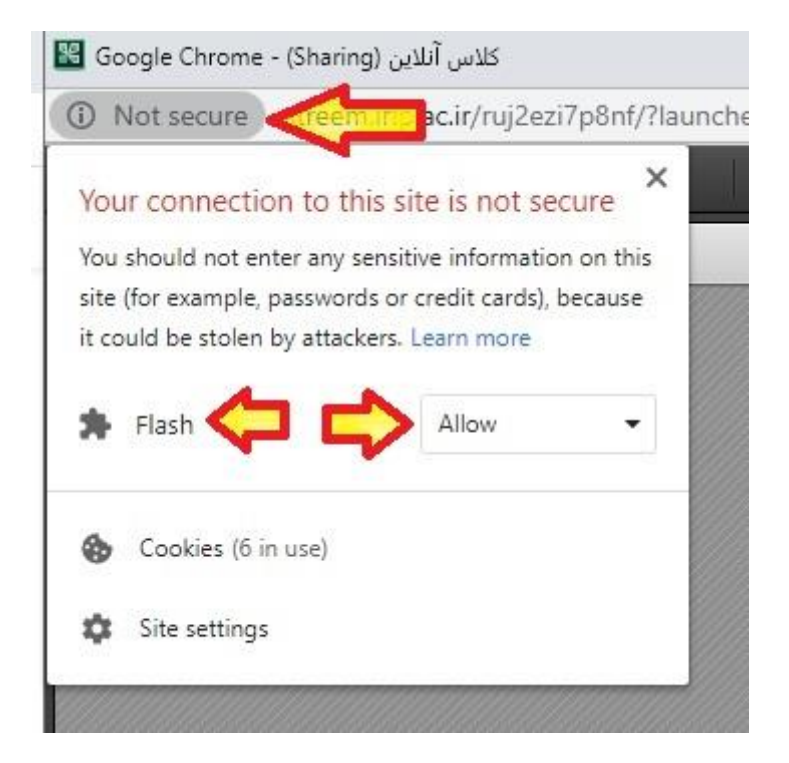

در غیر اینصورت روی Site Setting کلیک نمایید.

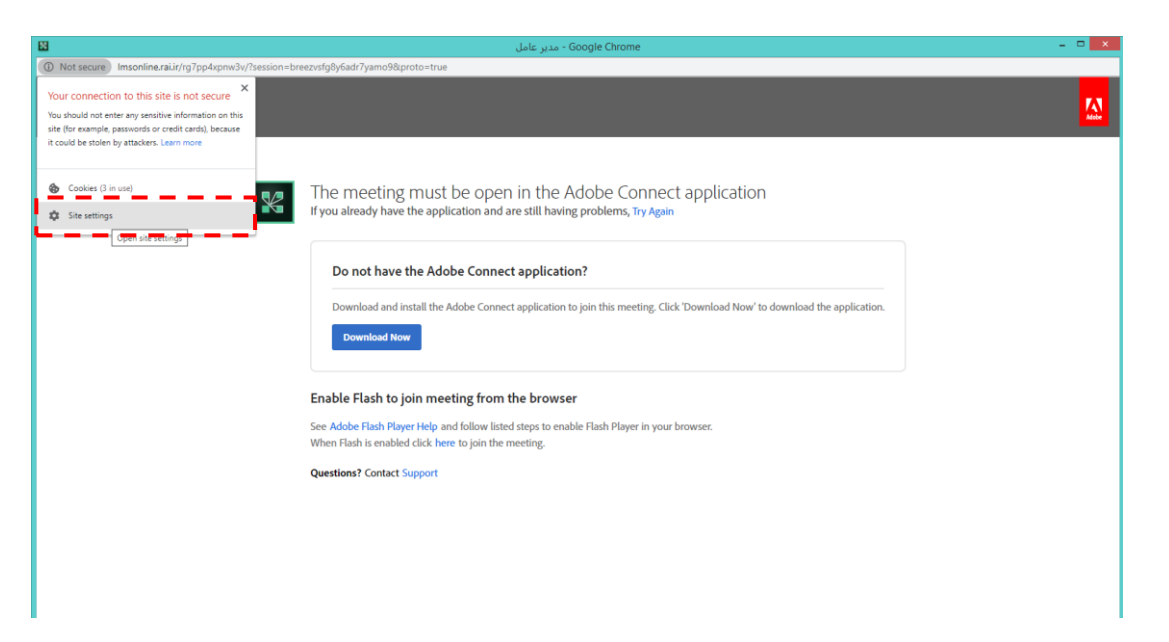

در صفحه تنظیمات Flash را روی Allow بگذارید و صفحه را ببنید.

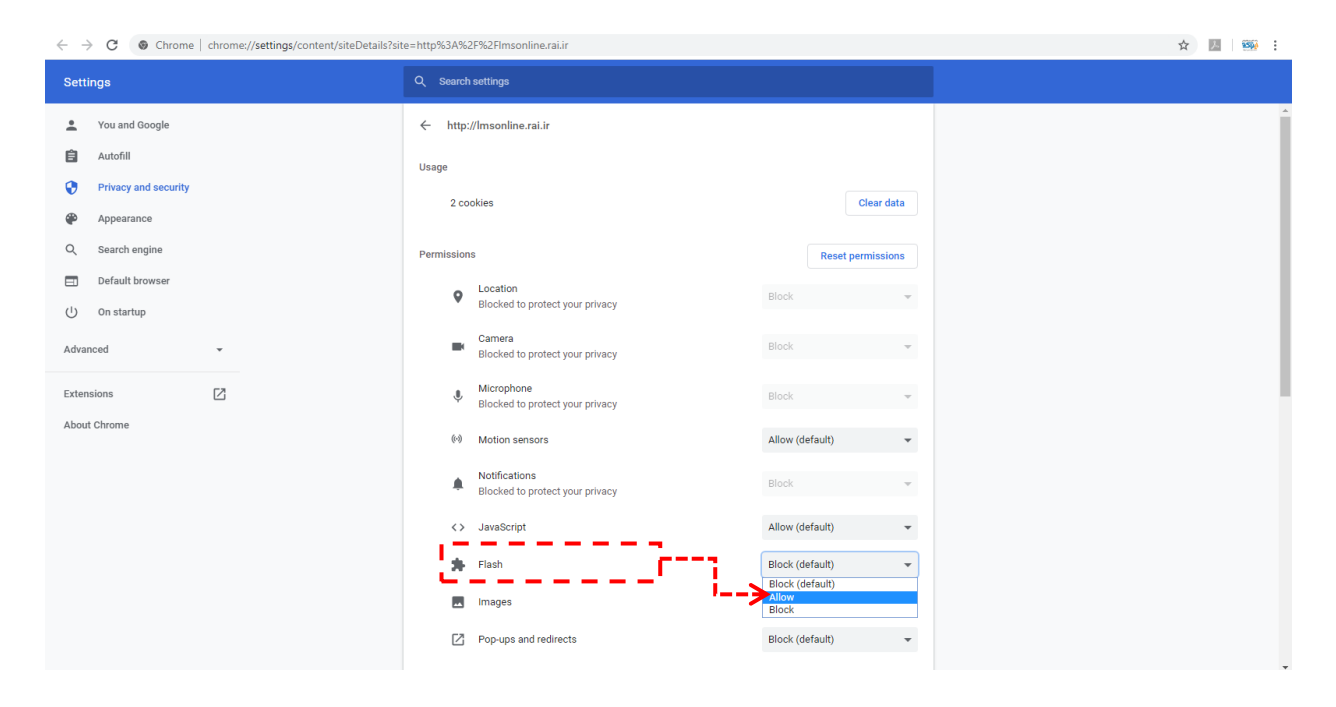

## به صفحه قبلی بازگردید و کلید Reload را بزنید.

| 8                                          | - Google Chrome - مدیر ع <sup>ا</sup> مل                                                                |                         |
|--------------------------------------------|----------------------------------------------------------------------------------------------------|-------------------------|
| ① Not secure   Imsonline.rai.ir/rg7pp4xpm  | v/?session=breezvsfg8y6adr7yamo98xproto=true                                                            |                         |
| To apply your updated settings to this sit | reload this page Reload                                                                                 |                         |
|                                            |                                                                                                    |                         |
| ADOBE CONNEC                               |                                                                                                    |                         |
|                                            |                                                                                                    | _                       |
|                                            |                                                                                                    |                         |
|                                            | The meeting must be open in the Adobe Connect application                                               |                         |
|                                            | If you already have the application and are still having problems, Try Again                            |                         |
|                                            |                                                                                                    |                         |
|                                            | Do not have the Adobe Connect application?                                                              |                         |
|                                            |                                                                                                    |                         |
|                                            | Download and install the Adobe Connect application to join this meeting. Click 'Download Now' to downlo | oad the application.    |
|                                            | Download Now                                                                                            |                         |
|                                            |                                                                                                    |                         |
|                                            | Enable Flash to join meeting from the browser                                                           |                         |
|                                            | See Adobe Flash Player Help and follow listed steps to enable Flash Player in your browser.             |                         |
|                                            | When Flash is enabled click here to the meeting.                                                        |                         |
|                                            | Questions? Contact Support                                                                              |                         |
|                                            |                                                                                                    |                         |
|                                            |                                                                                                    |                         |
|                                            |                                                                                                    |                         |
|                                            |                                                                                                    |                         |
|                                            |                                                                                                    |                         |
| ر وارد کلاس نشدید                          | اگ بعد از Reload در صفحه بالا ماندید و به صورت خودک                                                     | وارد کلاس آنلاد م شوید. |
|                                            |                                                                                                    |                         |
|                                            |                                                                                                    |                         |
|                                            |                                                                                                    | ، لىنكە "here" يەنىد.   |
|                                            |                                                                                                    | مصلق ومنت برجينا        |

## محیط کلاس آنلاین به شکل زیر است:

| 92 | - Adobe Connect - مدیر عامل   | 🗛 🗖 🗕 - Adobe Connect - مدير عامل                                                                                                    |  |  |
|----|-------------------------------|----------------------------------------------------------------------------------------------------|--|--|
| ļ  | Meeting Netron Revealed Anti- | Help 🚮                                                                                                    |  |  |
| s  | are =-                        | Video Ka =-                                                                                                    |  |  |
|    |                               | ١                                                                                                    |  |  |
|    |                               | Attendees (1) =•                                                                                                    |  |  |
|    | -                             | <ul> <li>Hosts (0)</li> </ul>                                                                                                    |  |  |
|    |                               | <ul> <li>Presenters (0)</li> </ul>                                                                                                    |  |  |
|    | Nothing is being shared.      | <ul> <li>Participants (1)</li> </ul>                                                                                                    |  |  |
|    |                               | Administer                                                                                                    |  |  |
|    |                               | Chat (Everyone) =-                                                                                                    |  |  |
|    |                               | نظريت قني : ta kei basham?<br>پولي قني: ebe man chavab dahiđ<br>يوني بنان :<br>يوني بنان : aphye musavikia aalam @ # هي ان<br>بني تاني: thodahafez |  |  |
|    |                               | Everyone .                                                                                                    |  |  |

- ویدیوی استاد
- ۲. حاضرین در کلاس
- ۳. چت (در ادوبی کانکت بهتر است انگلیسی تایپ کنید چون کسانی که با موبایل وارد می شوند نوشتار فارسی را

درست نمی بینند.)

- ۴. مکانی که استاد جزوه را به اشتراک می گذارد.
- دكمه گرفتن اجازه از استاد براى به اشتراك گذارى ميكروفن

نکته: اگر مایل هستید ویدیو یا اسکرین سیستم خود را به اشتریک بگذارید، باید اپلیکیشن ویندوز سامانه را نصب کنید، این اپلیکیشن نیز روی صفحه اول سامانه LMS قرار داده شده است.

موفق باشيد.